# ETC 利用照会サービスのご紹介!

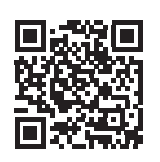

#### ◆『ETC 利用照会サービス』とは? ◆こんなメリットがあります! インターネットで、いつでも、ETC 利用履歴を ○過去利用分の証明書・明細書を発行できます ご確認いただけるサービスです!! 領収書が必要だから…と、現金でご利用のお客さまも、ぜひ、 ETC 無線通行をご利用ください!このサービスではあとから、利用 さらに 証明書・利用明細書を出せます!(走行後4~5時間程度で反映 されます。) 過去の利用明細を PDF ファイルまたは CSV データでダウンロードできるんです!! 発行/出力 ご利用明細書 利用証明書利用証明書 川明開播者PDFは、ヒービマ2000mmな、 ーパー 度に500件まで出力できます。 )件を超える場合は複数回に分けて出力してください。 19年10月1日以降の通行料金は消費税率10%対象です。 発行/出力 証明書 P D F 2 明細 P D F 2 明細 C S V 2 月選択園 頁選択園 全頁選択園 全解除園 생 阪神高速 🔏 阪神高速 利用年月日 (割引前料金) 還元額適用料金 車種 計金額 支払い総額 還元額適用金額 後納利用金額 料金所(自)東大阪(本線)) 料金所(自 料金所(至) 摩耶東行 阿波座出 備考 車両番号 対象 時分 (ETC割引額) 表示内容の説明る 4月1日15日本1年4月1日 6時30分 ETCカード番号 利用 I C(自) 利用 I C(至) 通行料全 後納料会 利用年月日 通行料金 ¥1,170· 21/04/01 21/04/01 1 Ω 備索 利用IC(至 利用 I C (自 世種 1 取扱番号 AD1234-56798-765432 単値 1 取扱番号 AD1234-56798-765432 細谷打台は加賀等率1051歳をです。 本利田国本田正日で4期間あウーは スマ部学でれたらです。 本利田島に西マす。 本利田島に西マす。 本目的場合では スマ部学でれたらです。 11:15 11:53 1234 確定 1 1234 \*\*\*\*<u>12345678</u> 東大阪(本線)入 摩耶(西行)出 1 320 1,320 \*\*\*\*\*\*\*12345678 東大阪(本線 摩耶(西行 1234 21/04/01 21/04/0 1 利用証明書(PDF 形式) 利用明細書(PDF 形式) 1234 確定 16:30 17:02 摩耶東行 阿波座出 1,170 1,170 \*\*\*\*\*\*\*12345678 利用年月日(自)時分(自)利用年月日(至)時分(至)利用に(自)利用に(至) 2021/4/1 11:15 2021/4/1 11:53 東大版(本線)入 摩耶高行)1 2021/4/1 16:30 2021/4/1 17:32 摩耶夷杆 阿波堡出 ※ ETC 無線通行、ETC 非無線通行 (ETC 手渡し精算) された場合にご利用いただけます 通行料金 還元額適用料金 前払金適用料金 後納料金 車種 1320 0 0 1320 1170 0 0 1170 車両番号 ETCカード番号 備考 1 1234 \*\*\*\*\*\*\*12345678 確定 1 1234 \*\*\*\*\*\*\*12345678 確定 利用明細 (CSV 形式) 無料でご登録・ご利用いただけます! (通信料等はお客さまのご負担となります。) ご登録方法につきましては P6 ~ P9 をご覧ください。 過去15ヵ月間の利用履歴が検索可能です。 (ETC クレジットカード・ETC パーソナルカードの場合) ※ ETC コーポレートカードの場合は過去 62 日間 ◆ご利用いただける ETC カードはこちらです! ○複数枚のカードの登録、履歴確認ができます カードデザイン 名称 概要 ETC カードごとに履歴が確認できるため、分類して クレジットカード会社が発行する全ての ETC カードです。 データ管理や印刷・保管すれば、運行管理もしやすく ETC クレジットカード カードデザインは多種多様です。※法人向けカードを含みます。 事業者のお客さまにも便利にお使いいただけます! 道路事業者が共同で発行する、有料道路の通行料金のお PERSONAL TCARD 支払いにだけ使える ETC カードです。

#### 1つのユーザー ID につき、

0

・ETC クレジットカード・ETC パーソナルカードは最大 10 枚まで 登録可能。

0 0

・ETC コーポレートカードは最大 1.000 枚まで登録可能。

利用照会

'n

と

5

※ ETC 利用照会サービスは、高速道路 6 会社(東 / 中 / 西日本高速道路㈱、首都高速道路㈱、阪神高速道路㈱、 本州四国連絡高速道路㈱)が実施するサービスです。

23456-7890-123

ご利用の際はデポジット(保証金)が必要となります。

度のために発行する ETC カードです。

東 / 中 / 西日本高速道路株式会社が大口・多頻度割引制

※クレジットカード会社が発行する法人向けカードではありません。

ETC パーソナルカード

ETC コーポレートカード

0 0

②セットアップ証明書

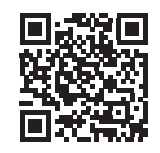

## ◆初めてご利用の方は『新規登録』 が必要です!

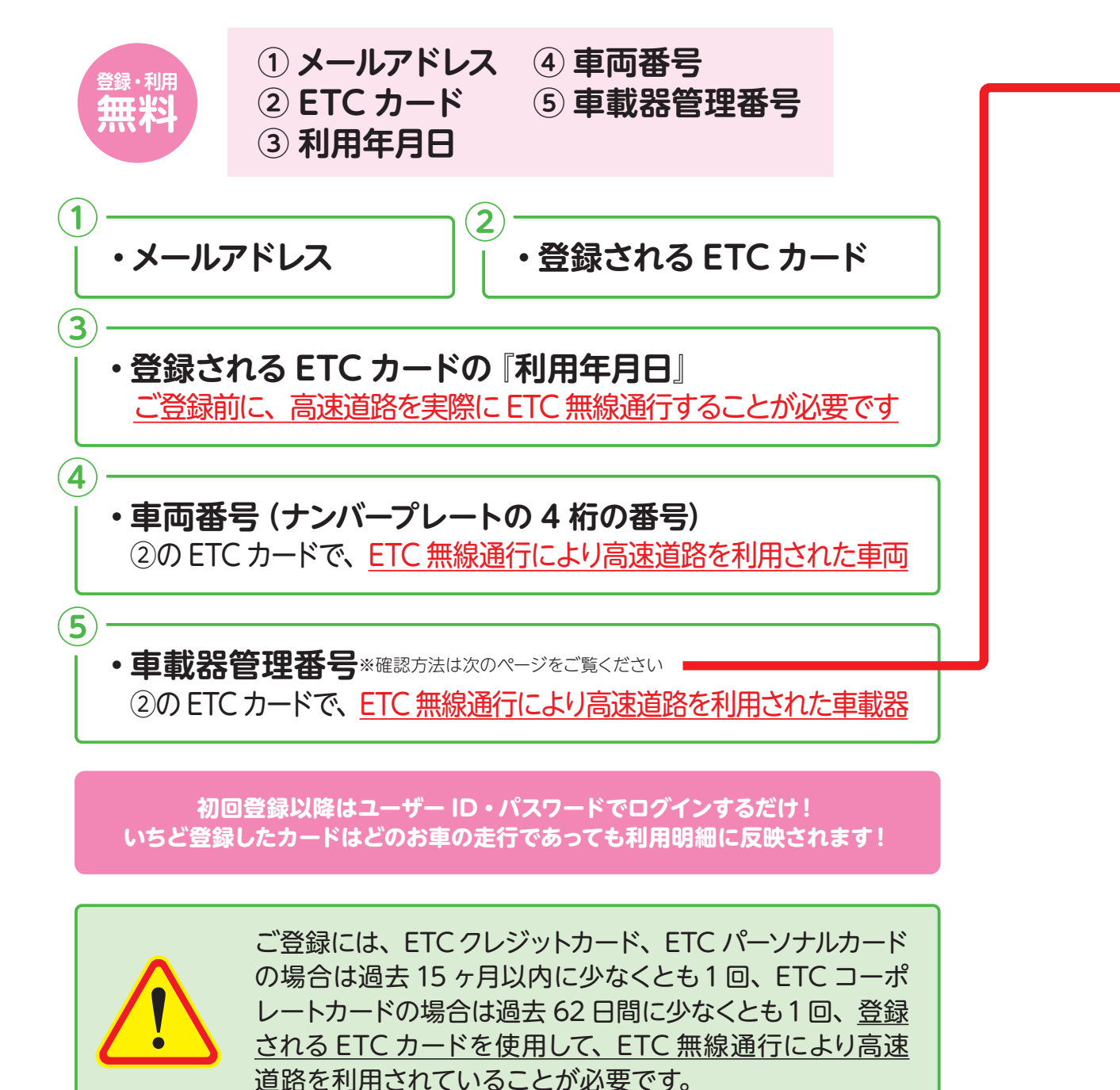

# ◆車載器管理番号を確認する方法は?

①セットアップ申込書

重要 〒(22) 〒(22) 車載器セットアップ申込書 (Web用)

1) 車載器セットアップ申込書・車載器セットアップ証明書による確認

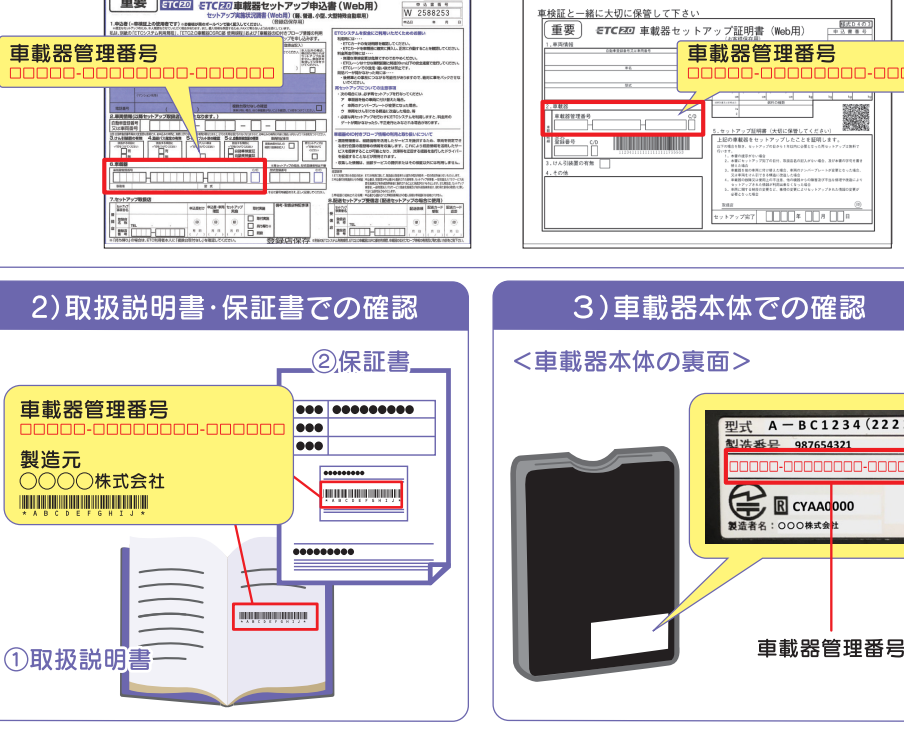

※上記方法でわからない場合は、最寄のセットアップ店にご相談ください。

### ご準備いただくものが揃ったら『ETC 利用照会 サービス』HP <u>ヘアクセスしてください!</u>

ETC 利用照会サービスのご利用方法や登録情報に関するお問い合わせ先はこちら

ETC 利用照会サービス事務局 ナビダイヤル 0570-001069 年中無休 9:00~18:00 (ナビダイヤルがご利用いただけないお客さま 045-477-1262)

0 0

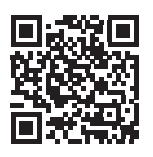

# ◆『新規登録』 するには、まずは【仮登録】 が必要です!

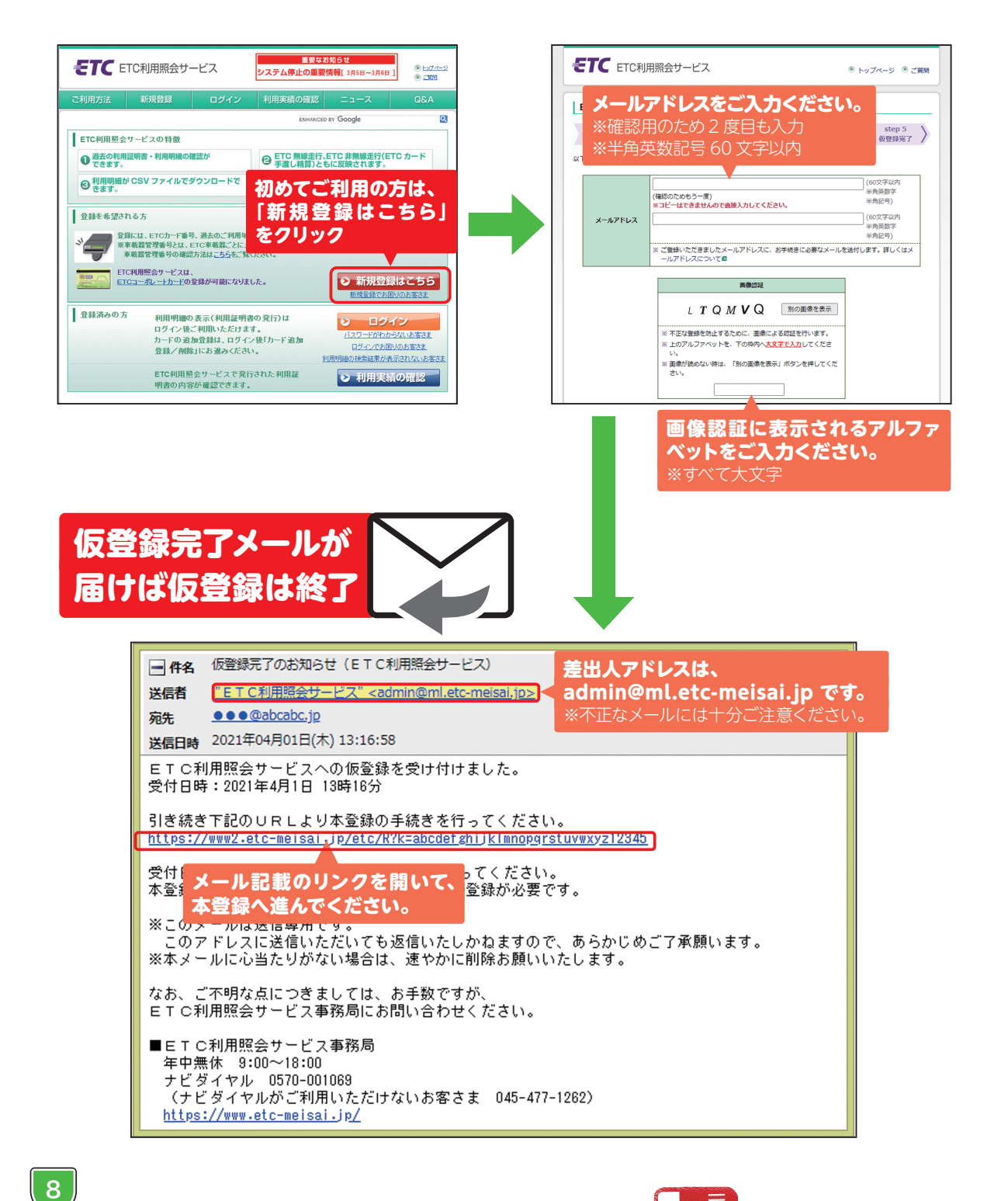

0 0

# ◆【本登録】 画面で必要事項を入力し、サービスご利用開始へ!

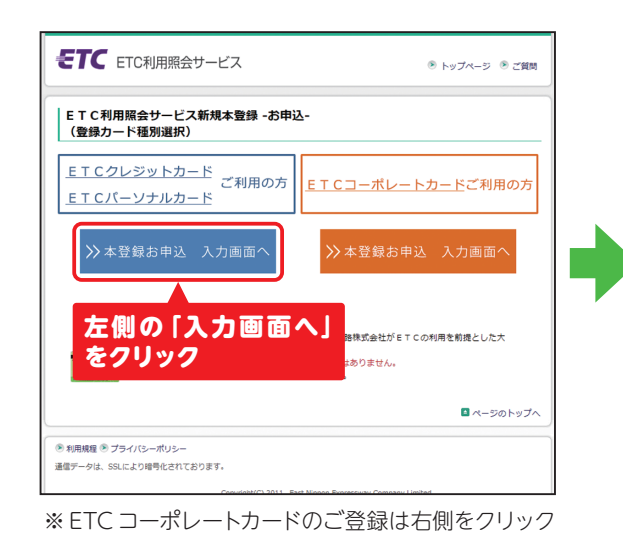

してください。

.

0

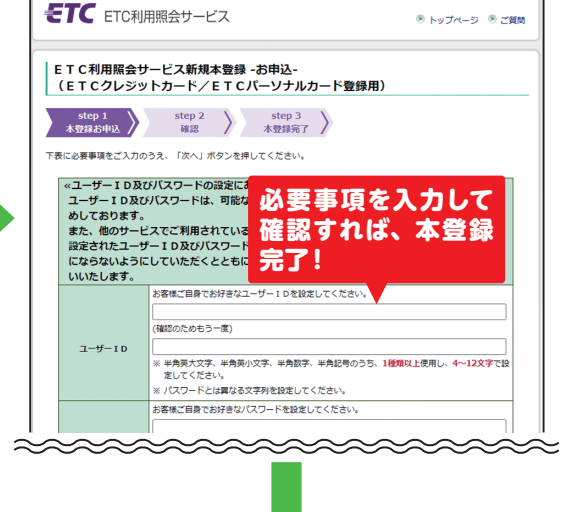

利用照会

履歴プリンタ

| サービスご利用開始!         |              |
|--------------------|--------------|
| いちど登録したカードの走行明細は、  | 、どのお車の走行であって |
| も同じユーザー ID・パスワードでナ | ウンタンに検索できます! |

| 割引前料金)<br>TC割引額)<br>通行料金 | 還元額適用料金<br>後納料金<br>0 | 車種<br>車両番号<br>ETCカード番号      | 備考<br>表示内容の説明 5                             |
|--------------------------|----------------------|-----------------------------|---------------------------------------------|
|                          | 0                    | -                           |                                             |
| 1,320                    | 1,320                | 1<br>1234<br>******12345678 | 確定                                          |
| 1 170                    | 0                    | 1<br>1234<br>*****          | 確定                                          |
|                          | 1,170                | 0<br>1,170 1,170            | 0 1<br>1234<br>1,170 1,170 *******<br>要しますの |

0 0

9